## Connect to Holy Cross Energy EV Network

Required for HCE Charge at Home. Charge at Work program.

Connect Via this email and your CP app

- 1. Create or Activate Your Account
  - a. <a href="https://www.chargepoint.com/drivers/activate/">https://www.chargepoint.com/drivers/activate/</a>
- 2. Click on this link from your mobile device to connect to HCE Charge at Home program.
  - a. <a href="https://chargepoint.app.link/08FVyQmcRT">https://chargepoint.app.link/08FVyQmcRT</a>
- 3. Fill out the required filled

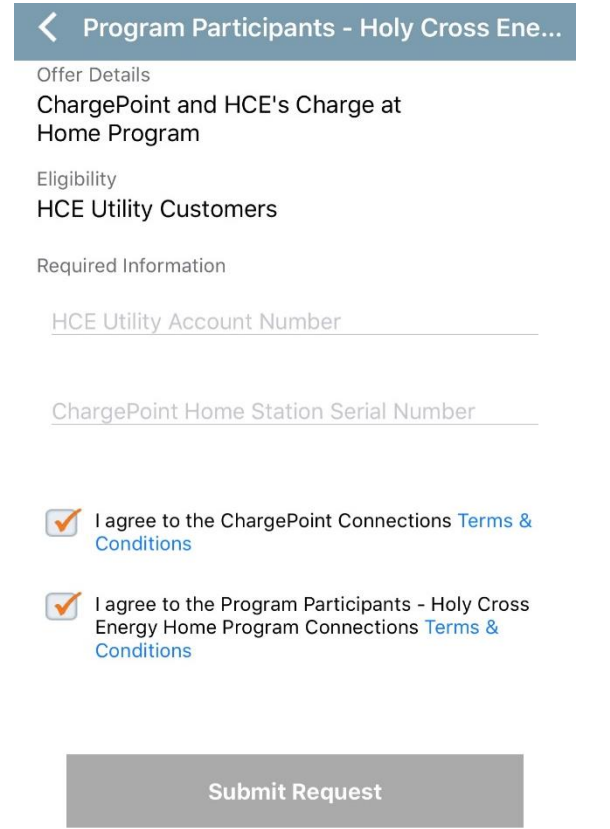

4. Click "Submit Request"

## Manual Connect

- 1. Open your Chargepoint App
- 2. Click the 3-horizontal bar in the upper left corner

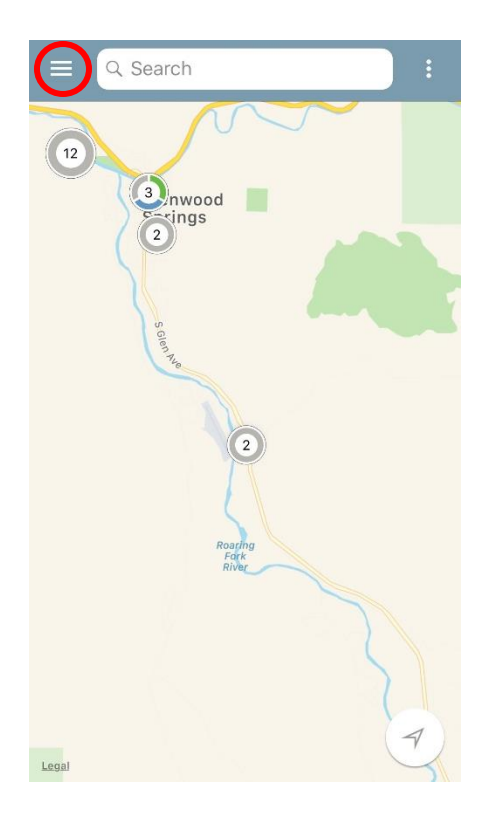

3. Click Account

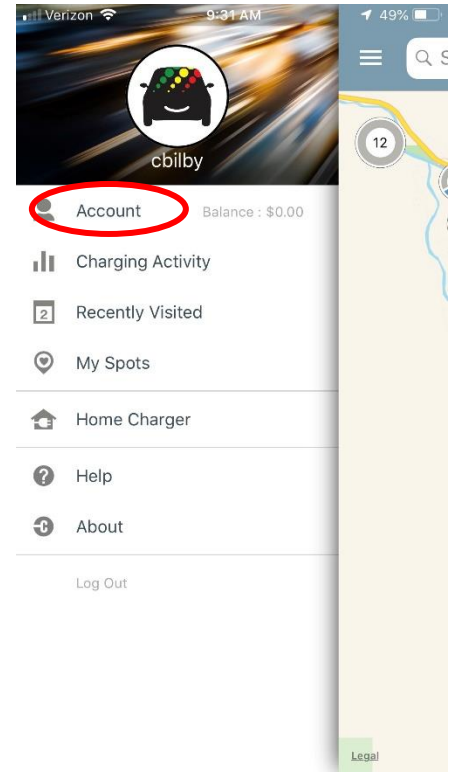

4. Click Connections

| <  | Account                            |
|----|------------------------------------|
|    | <b>\$0.00</b><br>Available Balance |
| 23 | My Profile                         |
| C. | Manage Cards                       |
| Ð  | My EV                              |
| ۰  | Notifications                      |
| 0  | Promo Code                         |
| ۲  | Connections                        |

## 5. Browse Connections

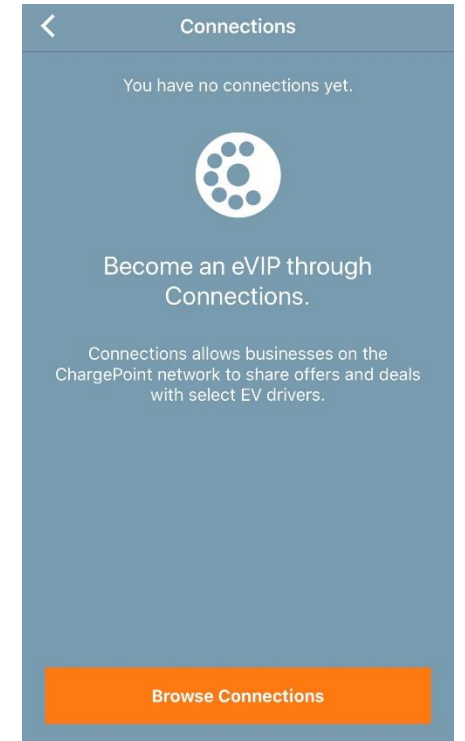

6. Type in "Holy Cross Energy"

| <                      | Browse Connections                                                                           |        |  |
|------------------------|----------------------------------------------------------------------------------------------|--------|--|
| Connectio<br>advantage | Connections allows ChargePoint drivers to take advantage of deals offered by Station Owners. |        |  |
| holy cross energy      |                                                                                              |        |  |
| Employe                | er                                                                                           | ~      |  |
| Restaura               | ants                                                                                         | ^      |  |
| Retail                 |                                                                                              | $\sim$ |  |
| Hospital               | lity                                                                                         | $\sim$ |  |
| Entertai               | nment                                                                                        | $\sim$ |  |
| Parking                | Garage                                                                                       | $\sim$ |  |
| Education              |                                                                                              | $\sim$ |  |
| Service                | Providers                                                                                    | $\sim$ |  |

7. Click on Program Participants – Holy Cross Energy Home Program

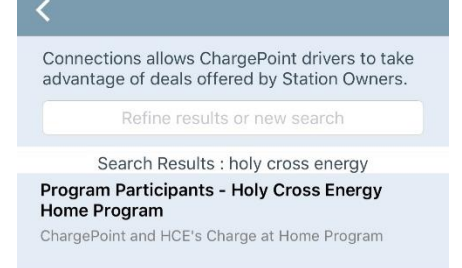

- 8. Fill out required filed
- 9. Click "Submit Request"

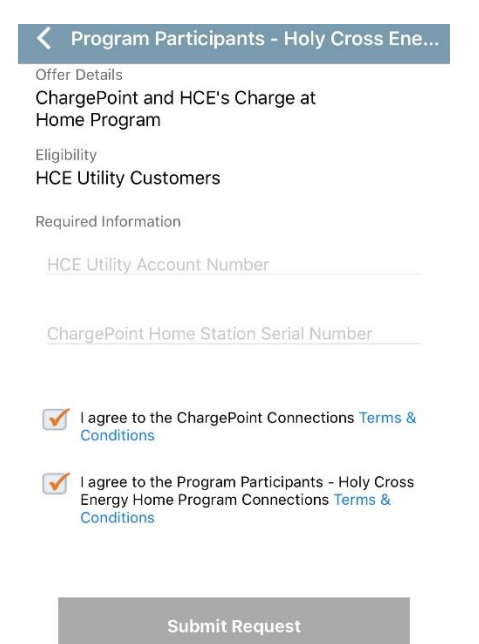

10.